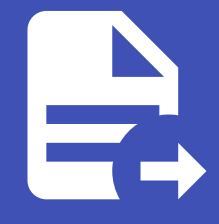

#### ABLESTACK Online Docs ABLESTACK-V4.0-4.0.15

# 쿠버네티스 ISO

## 쿠버네티스 ISO

#### 개요

쿠버네티스 ISO는 쿠버네티스 클러스터를 쉽게 배포하고 관리할 수 있도록 제공되는 부팅 가능한 이미지다. 이 ISO에는 쿠버네 티스 설치에 필요한 OS와 패키지가 포함되어 있어 VM 생성 후 빠르게 클러스터를 구축할 수 있다.

자동으로 마스터와 워커 노드를 배포할 수 있으며, 일반 VM 인스턴스로도 쿠버네티스 환경을 구성할 수 있다. 쿠버네티스 ISO는 Cloud-Init을 지원해 SSH 키, 네트워크 설정, 사용자 데이터 등을 자동으로 적용할 수 있다. 이를 통해 DevOps 및 CI/CD 환경을 구축하고 컨테이너 기반 애플리케이션을 손쉽게 운영할 수 있다.

배포 과정은 먼저 ISO를 등록한 후, 해당 ISO로 VM을 생성하고 kubeadm을 사용해 클러스터를 초기화하는 방식으로 진행된다. 이후 워커 노드를 추가하여 쿠버네티스 클러스터를 확장할 수 있다. 쿠버네티스 ISO는 컨테이너 워크로드를 실행하는 데 최적화 되어 있다.

이를 활용하면 하이브리드 클라우드 및 멀티 클러스터 운영이 가능하며, 인프라를 코드로 관리하는 접근 방식도 지원된다. 쿠버 네티스를 활용하면 효율적인 클라우드 네이티브 애플리케이션 배포가 가능해진다.

#### 쿠버네티스 ISO 목록 조회

1. 쿠버네티스 ISO 목록을 확인하는 화면입니다. 생성된 쿠버네티스 ISO 목록을 확인하거나 쿠버네티스 ISO 생성 버튼을 클릭 하여 쿠버네티스 ISO을 생성하실 수 있습니다.

|                 | K 🗉 🗆 🕅       | 본 보기               |          |          |                   |            | <del>ଅଷ</del> 🗸 🗘 🖉 | admin cloud |
|-----------------|---------------|--------------------|----------|----------|-------------------|------------|---------------------|-------------|
|                 | 이 아이 카페네티스    | SISO ⑦ C 업데이트      |          |          | 쿠버네티스 버전 추가 + 모 경 | 색          |                     | Q           |
|                 |               | •                  |          |          |                   |            |                     |             |
| 범 스토리지          | 이름            | ⇒ 상태               | ⇒ 시맨틱 버전 | ↓ ISO 상태 |                   | 최소 메모리(MB) | ⇒ Zone              | 0 T         |
| 🛜 네트워크          | v1.30.3       | : • Enabled        | 1.30.3   | Ready    | 2                 | 2048       |                     |             |
| 10 이미지          | A             | : Enabled          | 1 20 2 1 | Pondu    | 2                 | 2049       |                     |             |
| 8 템플릿           |               | ; Chabled          | 1.00.0.1 | Ready    | £                 | 2040       |                     |             |
| A iso           | 전체 2 개 항목 중 1 | 1-2표시 < 1 > 20/쪽 🗸 |          |          |                   |            |                     |             |
| 🐵 쿠버네티스 ISO     |               |                    |          |          |                   |            |                     |             |
| 11 이벤트          |               |                    |          |          |                   |            |                     |             |
| 1 프로젝트          |               |                    |          |          |                   |            |                     |             |
| A: 역할           |               |                    |          |          |                   |            |                     |             |
| 사오 개정<br>다. 드레이 |               |                    |          |          |                   |            |                     |             |
| (민 도에인          |               |                    |          |          |                   |            |                     |             |
| Ⅲ 인프라스트릭처       | ×             |                    |          |          |                   |            |                     |             |
| 🖆 서비스 오퍼링       | ×             |                    |          |          |                   |            |                     |             |
| 1\$3 7-18       | ~             |                    |          |          |                   |            |                     |             |
| ∥ 도구            | ~             |                    |          |          |                   |            |                     |             |
| (바 월당           | ~             |                    |          |          |                   |            |                     |             |
| EE API 문서       |               |                    |          |          |                   |            |                     |             |
|                 |               |                    |          |          |                   |            |                     |             |
|                 |               |                    |          |          |                   |            |                     |             |
|                 |               |                    |          |          |                   |            |                     |             |

쿠버네티스 버전 추가

#### 1. 이미지의 쿠버네티스 ISO에서 상단의 쿠버네티스 버전 추가 버튼을 클릭합니다.

|               | ·드 미 기본 보기               |             |          |          |                  | *          | 84 🔨 🗛 雄 🤷 a | dmin cloud |
|---------------|--------------------------|-------------|----------|----------|------------------|------------|--------------|------------|
|               | ☆ / 쿠버네티스 ISO ⑦ 〔 C 업데이  |             |          | 쿠버       | 네티스 버전 추가 + 😨 검색 |            |              | ٩          |
|               |                          |             |          | 쿠버네티스    | : 버전 추가          |            |              |            |
|               | 이름                       | ≑ 상태        | ⇒ 시멘티 버전 | ≑ ISO 상태 |                  | 최소 메모리(MB) | Zone         | 0 1        |
| · 에트워크 · ·    | v1.30.3                  | : • Enabled | 1.30.3   | Ready    | 2                | 2048       |              |            |
| 전 이미지 ^       | v1.30.3.1                | : • Enabled | 1.30.3.1 | Ready    | 2                | 2048       |              |            |
| [1] 평송릿       |                          |             |          |          |                  |            |              |            |
| · 150         | 전체 2 개 항목 중 1-2 표시 < 1 > | 20/쪽 ∨      |          |          |                  |            |              |            |
| [1] 이벤트       |                          |             |          |          |                  |            |              |            |
| [1] 프로젝트      |                          |             |          |          |                  |            |              |            |
| AL 역할         |                          |             |          |          |                  |            |              |            |
| 反 계정          |                          |             |          |          |                  |            |              |            |
| 臣 도메인         |                          |             |          |          |                  |            |              |            |
| ① 인프라스트럭쳐 ~   |                          |             |          |          |                  |            |              |            |
| 🗂 서비스 오퍼링 🛛 🗸 |                          |             |          |          |                  |            |              |            |
| (화 구성 · ·     |                          |             |          |          |                  |            |              |            |
|               |                          |             |          |          |                  |            |              |            |
| (년 월당 ·       |                          |             |          |          |                  |            |              |            |
| ED API 문서     |                          |             |          |          |                  |            |              |            |
|               |                          |             |          |          |                  |            |              |            |
|               |                          |             |          |          |                  |            |              |            |
|               |                          |             |          |          |                  |            |              | <b>8</b>   |

2. 쿠버네티스 버전 추가 버튼을 클릭한 화면입니다.

| ABLESTAC    | K   | · 기본보기                    |             | v                                                                                    | 생성 ~         | 👍 🔎 🙆 admin cloud |
|-------------|-----|---------------------------|-------------|--------------------------------------------------------------------------------------|--------------|-------------------|
| ☑ 대시보드      |     |                           |             |                                                                                      |              |                   |
| △ 컴퓨트       | ~ 1 | 슈 / 쿠버네티스 ISO ③ C 업데      |             | 쿠버네티스 버전 추가                                                                          | + 정색         | Q                 |
| 臣 스토리지      | ~   |                           |             |                                                                                      |              |                   |
| 😤 네트워크      | ~ 0 | 16                        | \$ 상태       | 쿠버네티스 버젼 추가 🕜                                                                        | < ▲소 메모리(MB) | ¢ Zone ≎ ¥        |
| 조 이미지       | ~ v | /1.30.3                   | 🔅 鱼 Enabled |                                                                                      | 2048         |                   |
| চি অৰ্জন    | v   | (1.30.3.1                 | Enabled     | he semantic version of the Kubernetes version. It needs to be specified in MAJOF     | 2048         |                   |
|             |     |                           |             | 이름①                                                                                  |              |                   |
|             | 전기  | 체 2 개 항목 중 1-2 표시 🛛 < 📘 > | 20/쪽 ∨      | the name of the Kubernetes supported version                                         |              |                   |
| @ 쿠버네티스 ISO |     |                           |             | Zone ①                                                                               |              |                   |
| 1년 이벤트      |     |                           |             |                                                                                      |              |                   |
| [1] 프로젝트    |     |                           |             | URL                                                                                  |              |                   |
| AL 역할       |     |                           |             | the URL of the binaries ISO for Kubernetes supported version                         |              |                   |
| ·反 계정       |     |                           |             | 체크섬 ①                                                                                |              |                   |
| [라 도메인      |     |                           |             | the checksum value of the binaries ISO. The parameter containing the checksu         |              |                   |
|             |     |                           |             | * 최소 CPU 코어 ①                                                                        |              |                   |
| 血 인프라스트럭쳐   | ~   |                           |             | 2                                                                                    |              |                   |
| 🗂 서비스 오퍼링   | ~   |                           |             | * 최소 메모리(MB) ①                                                                       |              |                   |
| াঠা নগ      |     |                           |             | 2048                                                                                 |              |                   |
| ~           |     |                           |             | 직접 다운로드 ①                                                                            |              |                   |
| /P 도구       | ~   |                           |             |                                                                                      |              |                   |
| () 할당       | ~   |                           |             | CPU 아키백처 ①                                                                           |              |                   |
| EE API 문서   |     |                           |             | the CPU arch of the Kubernetes ISO. Valid options are: x86_64, aarch64 $\qquad \lor$ |              |                   |
|             |     |                           |             | 취소 확인                                                                                |              |                   |
|             |     |                           |             |                                                                                      |              |                   |
|             |     |                           |             |                                                                                      |              |                   |
|             |     |                           |             |                                                                                      |              |                   |
|             |     |                           |             |                                                                                      |              |                   |
|             |     |                           |             |                                                                                      |              |                   |

- 시맨틱 버전: 시맨틱 버전을 입력합니다.
- **이름:** 이름을 입력합니다.
- **Zone:** Zone을 선택합니다.
- **URL:** URL를 입력합니다.
- 최소 CPU 코어: 최소 CPU 코어를 입력합니다.
- 최소 메모리(MB): 최소 메모리(MB)을 입력합니다.
- 직접 다운로드: 직접 다운로드를 활성화 및 비활성화합니다.
- CPU 아키텍처: CPU 아키텍처를 선택합니다.

### 쿠버네티스 버전 관리

1. 쿠버네티스 ISO 상세 오른쪽 상단의 쿠버네티스 버전 관리 버튼을 클릭합니다.

| Image: Image:                     |                                              | ☞ 기본보기                            |                                      | 생성 🗸 🕞 🗘 ec admin cloud |
|----------------------------------------------------------------------------------------------------|----------------------------------------------|-----------------------------------|--------------------------------------|-------------------------|
| I       Audit       I       Image: Image:                                                 | ○ 컴퓨트 ~                                      | ☆ / 쿠버네티스 ISO / v1.30.3 ⑦         |                                      |                         |
| ・ 体化 ・   ・ ・   ・ ・   ・ ・   ・ ・   ・ ・   ・ ・   ・ ・   ・ ・   ・ ・   ・ ・   ・ ・   ・ ・   ・ ・   ・ ・   ・ ・   ・ ・   ・ ・   ・ ・   ・ ・   ・ ・   ・ ・   ・ ・   ・ ・   ・ ・   ・ ・   ・ ・   ・ ・   ・ ・   ・ ・   ・ ・   ・ ・   ・ ・   ・ ・   ・ ・   ・ ・   ・ ・   ・ ・   ・ ・   ・ ・   ・ ・   ・ ・   ・ ・   ・ ・   ・ ・   ・ ・   ・ ・   ・ ・   ・ ・   ・ ・   ・ ・   ・ ・   ・ ・   ・ ・   ・ ・   ・ ・   ・ ・   ・ ・   ・ ・   ・ ・   ・ ・   ・ ・                                                                                                    | E 스토리지 ~                                     |                                   |                                      | 쿠버네티스 버전 관리             |
| Image: Image: Image | · 네트워크 · · · · · · · · · · · · · · · · · · · | 🔅 v1.30.3                         | 상세 이벤트                               |                         |
| Image: Participation     Participation     Participation     Participation       Image: Participation     Participation     Participation     Participation       Image: Participation     Participation     Participation                                                                                                    | 전 이미지 ^                                      | *                                 | 이름                                   |                         |
| A iod I claid   I claid Indiana   I claid Indiana   I claid                                                                                                    | 6 템플릿                                        | 상태                                | v1.30.3                              |                         |
| Image: Point of the state of the state o       | 円 iso                                        | Enabled                           | 시간에 비난<br>1.30.3                     |                         |
| Image: Point of the state of the state o       | 쿠버네티스 ISO                                    | 0(0)C                             | 오토스케일링 지원<br>true                    |                         |
| Image: Image:       | 世 이벤트                                        | 연결된 ISO                           | ISO                                  |                         |
| Image: Section 1     Image: Section 2     Image: Section 2 <td>프로젝트</td> <td>A v1.30.3-Kubernetes-Binaries-ISO</td> <td>ddbef15f-b461-4d40-bd55-e7a85af421e5</td> <td></td>                                                                                                    | 프로젝트                                         | A v1.30.3-Kubernetes-Binaries-ISO | ddbef15f-b461-4d40-bd55-e7a85af421e5 |                         |
| A dec         Bot         Bot </td <td>AD 계정</td> <td>생성열<br/>菅 2025. 3. 17. 오전 6:08:16</td> <td>v1.30.3-Kubernetes-Binaries-ISO</td> <td></td>                                                                                                    | AD 계정                                        | 생성열<br>菅 2025. 3. 17. 오전 6:08:16  | v1.30.3-Kubernetes-Binaries-ISO      |                         |
| 값       1       1       1       1       1       1       1       1       1       1       1       1       1       1       1       1       1       1       1       1       1       1       1       1       1       1       1       1       1       1       1       1       1       1       1       1       1       1       1       1       1       1       1       1       1       1       1       1       1       1       1       1       1       1       1       1       1       1       1       1       1       1       1       1       1       1       1       1       1       1       1       1       1       1       1       1       1       1       1       1       1       1       1       1       1       1       1       1       1       1       1       1       1       1       1       1       1       1       1       1       1       1       1       1       1       1       1       1       1       1       1       1       1       1       1       1       1       1                                                                                                    | 면 도메인                                        |                                   | ISO 상태<br>Ready                      |                         |
| <ul> <li>▲ 시비스 전원</li> <li>▲ 시비스 전원</li> <li>▲ 신뢰 전원</li> <li>▲ 신뢰 전원</li></ul>                                                                                                    | 인프라스트럭쳐 ~                                    |                                   | 최소 CPU 코이<br>2                       |                         |
| 2 74     2       2 74     2       2 74     2       2 74     2       2 84     1       2 94     1       2 94     1       2 94     1       2 94     1       2 94     1       2 94     1       2 94     1       2 94     1       2 94     1       2 94     1       2 94     1       2 94     1       2 94     1       2 94     1       2 94     1                                                                                                    | 🖞 서비스 오퍼링 🛛 🗸                                |                                   | 최소 미모리(MB)                           |                         |
| Image         Image           Image         Image           Image          Image          I                                                                                                    | \$ 74 ×                                      |                                   | 2048                                 |                         |
| Image: Constraint of the second of the second of              | ¢ בק י                                       |                                   | true                                 |                         |
| 11 API 문서 2025. 3. 17. 오전 6.08:16                                                                                                    | () 할당 · ·                                    |                                   | 상태<br>Enabled                        |                         |
|                                                                                                    | EII API 문서                                   |                                   | 생성열<br>2025. 3. 17. 유전 6:08:16       |                         |
|                                                                                                    |                                              |                                   |                                      |                         |
|                                                                                                    |                                              |                                   |                                      |                         |

2. 쿠버네티스 버전 관리 버튼을 클릭한 화면입니다.

|             | СК | 프 개본보기                                     | v .                                   | 생성 👻 🕞 🇘 🙆 admin cloud |
|-------------|----|--------------------------------------------|---------------------------------------|------------------------|
| ↔ 대시보드      |    |                                            |                                       |                        |
| △ 컴퓨트       | ~  | ☆ / 쿠버네티스 ISO / v1.30.3 ③ C 업데이트           |                                       |                        |
| 臣 스토리지      | ~  |                                            |                                       |                        |
| 🗇 네트워크      | ×  | v1.30.3                                    | 상제 이번트<br>                            |                        |
| 타고 이미지      | ^  |                                            | 이름<br>v1 30 3                         |                        |
| 18 평플릿      |    | 상태<br>● Enabled                            | 시엔직 버전                                |                        |
|             |    | 000[                                       | 1.30.3                                |                        |
|             |    | (III) 6b61550c-ebce-481f-852d-8b3e2cdf4147 | 조조르가율경 시간<br>true                     |                        |
| [1] 프로젝트    |    | 연결된 ISO                                    |                                       |                        |
| AL 역할       |    | 생성일                                        |                                       |                        |
| · 유 계정      |    | 問 2025. 3. 17. 오전 6:08:16                  | . श्रम                                |                        |
| 阳 도메인       |    |                                            | · · · · · · · · · · · · · · · · · · · |                        |
| ①프라스트럭쳐     | ×  |                                            | 취소 확인                                 |                        |
| 🏥 서비스 오퍼링   | ×  |                                            | 희소 예약라(MB)<br>2009                    |                        |
| () 구성       | Ý  |                                            | 2040<br>HA 지원                         |                        |
| <i>₱</i> 도구 | ×  |                                            | true                                  |                        |
| (바 활당       | ~  |                                            | 상태<br>Enabled                         |                        |
| ED API 문서   |    |                                            | 생성열<br>2025. 3. 17. 오전 608-16         |                        |
|             |    |                                            |                                       | ©                      |

• **상태:** 상태를 선택합니다.

쿠버네티스 버전 삭제

1. 쿠버네티스 ISO 상세 오른쪽 상단의 쿠버네티스 버전 삭제 버튼을 클릭합니다.

|                                             | K 😇 🕅 기본보기                                                                       |                                                                                           | కట్లా 🖓 🖉 🖉 dimin cloud |
|---------------------------------------------|----------------------------------------------------------------------------------|-------------------------------------------------------------------------------------------|-------------------------|
| ○ 컴퓨트                                       | ↓                                                                                |                                                                                           |                         |
| 팀 스토리지<br>중 네트워크<br>단 이미지                   | <ul> <li>v1.30.3</li> </ul>                                                      | 실제 이번트<br>이름                                                                              | ৰণবেৰ্বাত চাই বস        |
| ③ 평플릿<br>円 ISO<br>● 쿠버네티스 ISO               | 상태<br>● Enabled<br>이이디<br>● 6661550c-ebce-4811-8524-8b3e2cdf4147                 | V1.30.3<br>시행력 바전<br>1.30.3<br>오로스케일링 지원<br>True                                          |                         |
| (11) 이벤트<br>[11] 프로젝트<br>[51] 역발<br>(54) 개정 | 안질된 ISO<br>라 v1.30.3-Kubernetes-Binaries-ISO<br>생성월<br>편 2025. 3. 17. 요전 6:08:16 | ISO<br>ddbel15f-b461-4d40-bd55-e7a85af421e5<br>연절된 ISO<br>v1.30.3-Kubernetes-Binaries-ISO |                         |
| <ul> <li></li></ul>                         |                                                                                  | HSO 상태<br>Ready<br>▲☆ CPU 코어<br>2                                                         |                         |
| (화 구성<br>《 <sup>9</sup> 도구                  | •<br>•                                                                           | 비소·예오진(MB)<br>2048<br>HA 지원<br>True                                                       |                         |
| (哈) 월당<br>臣曰 API문서                          | ~                                                                                | g 약책<br>Enabled<br>생정월<br>2026. 3. 17. 오전 6:08:16                                         |                         |
|                                             |                                                                                  |                                                                                           |                         |

2. 쿠버네티스 버전 삭제 버튼을 클릭한 화면입니다.

| 집 정부트     ✓     ▲       전 정부트     ✓     ▲       편     스트리지     ✓       약     네트워지     ✓       약     네트워지     ✓       값     1982     ✓       ▲     150     ●       값     1982     ✓       ▲     150     ●       값     150     ●       값     1     ●       값     1     ●       값     1     ●       값     1     ●       값     1     ●       값     1     ●       값     1     ●       값     1     ●    <                                                                                                    | ) / ###4[ELD ISO / V1.30.3 () () () () () () () () () () () () ()                                                                                                    | 환제 이전트<br>이론<br>v130.3<br>시작특배전<br>130.3<br>으로스개발된 지원<br>True<br>150<br>무바너티스 바진 4개 ① | ×     | C C |
|----------------------------------------------------------------------------------------------------|----------------------------------------------------------------------------------------------------|---------------------------------------------------------------------------------------|-------|-----|
| 스토리직     ~       약     네티워크     ~       값     이미지     ~       값     해용자     ~       값     해용자     ~       값     하용자     ~       값     하용자     ~       값     하용자     ~       값     하용자     ~       값     하용자     ~       값     하용자     ~       값     하용자     ~       값     하용자     ~       값     하용자     ~       값     하용자     ~       값     *     *                                                                                                    | V1.30.3           상태           ● Enabled           0901           ● 66915500-tbbce-4811-4524-8b3a2cdf4147           연활전 150           주 V1.30.3-Kübernetes-Binaries-80  | 실색 이번트<br>이름<br>130.3<br>전도스케일의 자원<br>150<br>무바너티스 바진 식계 ()                           | ×     |     |
| <ul> <li>२ ५६६२</li> <li>२</li> <li>२</li> <li>२</li> <li>३</li> <li>३</li> <li></li></ul> | v1.30.3           VI           ● Enabled           00CL           ● 66015500-ebce-4811-8524-80542c8/4147           2928 160           △ v1.30.3-Kübernetes-Binaries-ISD | 실체 이번드<br>이동<br>V1.30.3<br>사전텍 바전<br>130.3<br>오트스개월링 자원<br>반당<br>T5D<br>무바네티스 바진 식계 ① | ×     |     |
| 전 이미지 ^<br>한 범용된<br>유 ISO<br>중 카이네티스 ISO<br>대한 이벤트<br>프 프로젝트<br>프 역왕                                                                                                    | 상태<br>● Enabled<br>이이디<br>● B661590c-4614-8574-858e2cdf4147<br>연결된 ISO<br>▲ v1.30.3-Kubemetes-Binaries-ISO                                                              | 이용<br>V1.30.3<br>시전적 바련<br>1.30.3<br>으로스케일된 자원<br>True<br>150<br>루바네데티스 바련 식계 ①       | ×     |     |
| 한 행동 또       유     ISO       중     전비너티스 ISO       대한 이번트       표료 제표       대한 역왕                                                                                                    | 상태<br>● Enabled<br>eng()<br>■ 68615500-ebce-4811-857d-853e2cdf4147<br>연절E ISO<br>A: v1.30.3-Kubernetes-Binaries-ISO                                                     | 시제쪽 바련<br>1.30.3<br>오로스개발된 지원<br>True<br>150<br>쿠버너티스 바련 식계 ①                         | ×     |     |
| <ul> <li>주비네티스 ISO</li> <li>한 아벤트</li> <li>한 프로젝트</li> <li>대 역왕</li> </ul>                                                                                                    | 90년<br>● 6651550-ebce-481-8524-8592/c814147<br>역열8 160<br>▲ v1.30.3-Kubernetes-Binaries-ISO                                                                             | 1:50/3<br>오도-개월월 지원<br>Itue<br>150<br>루버네티스 버전 삭제 ⑦                                   | ×     |     |
| 117 이센트<br>111 프로젝트<br>AL 역할                                                                                                    | 6661550c-ebce-481f-852d-8b3e2cdf4147<br>연결된 ISO<br>주 v1.30.3-Kubernetes-Binaries-ISO                                                                                    | true<br>150<br>쿠버네티스 버전 삭제 ⓒ                                                          | ×     |     |
| I <sup>III</sup> 프로젝트<br>AL 역할                                                                                                    | A v1.30.3-Kubernetes-Binaries-ISO                                                                                                    | 쿠버네티스 버전 삭제 ⑦                                                                         | ×     |     |
| 제 역할                                                                                                    |                                                                                                    |                                                                                       |       |     |
| দি সাম                                                                                                    | 생성일<br>1 2025. 3. 17. 오전 6:08:16                                                                                                    | 이 쿠버네티스 버전을 삭제할 것인지 확인하십시오.                                                           |       |     |
| 타 도에인                                                                                                    |                                                                                                    |                                                                                       | 취소 확인 |     |
| <u>에</u> 인프라스트럭쳐 ~                                                                                                    |                                                                                                    |                                                                                       |       |     |
| ▲ 서비스 오퍼링 ~                                                                                                    |                                                                                                    | 최소 메모리(MB)<br>2048                                                                    |       |     |
| (ĝ) 구성 · ·                                                                                                    |                                                                                                    | HA 지원                                                                                 |       |     |
|                                                                                                    |                                                                                                    | true<br>상태                                                                            |       |     |
| (· 19) · · · · · · · · · · · · · · · · · · ·                                                                                                    |                                                                                                    | Enabled                                                                               |       |     |
| EL APIEN                                                                                                    |                                                                                                    | 생성일<br>2025. 3. 17. 오전 6:08:16                                                        |       |     |
|                                                                                                    |                                                                                                    |                                                                                       |       |     |
|                                                                                                    |                                                                                                    |                                                                                       |       |     |

#### 쿠버네티스 ISO 상세 탭

1. 쿠버네티스 ISO 목록 조회에서 확인하고 싶은 쿠버네티스 ISO 목록을 조회합니다. 쿠버네티스 ISO에 대한 상세 정보를 확 인하는 화면입니다. 해당 쿠버네티스 ISO에 대한 이름, 아이디 등 상세 정보를 확인할 수 있습니다.

| ABLESTACK             | 프 기본보기                                       |                                             | 생성 🗸 🕞 🖉 🖉 admin cloud |
|-----------------------|----------------------------------------------|---------------------------------------------|------------------------|
| ○ 러퓨트 ~               | 습 / 쿠버네티스ISO / v1.30.3 ③ ( C 업데이트)           |                                             |                        |
| E 스토리지 ~              |                                              |                                             |                        |
| 🗢 네트워크 🗸 🗸            | 🛞 v1.30.3                                    | 상계 아킨트<br>                                  |                        |
| ▷ 이미지 ^               |                                              | 이름                                          |                        |
| l ISO                 | 상태<br>● Enabled                              | - 1-00-3<br>- 시엔텍 버진<br>1-30-3              |                        |
| 쿠버네티스 ISO             | 010[L]                                       | . Sector 열려 지원<br>CRE-D 열려 지원<br>True       |                        |
| [17] 이벤트<br>[19] 프로젝트 | 연결된 ISO<br>은 v1 30 3-Kubernetes-Binaries-ISO | ISO<br>ddbef15f-b461-4d40-bd55-e7a85af421e5 |                        |
| 요. 여학                 | 생성일                                          | 연결된 ISO<br>v1.30.3-Kubernetes-Binaries-ISO  |                        |
| 사직 개성<br>또한 도메인       | 2025. 3. 17. XQ 6:08:16                      | ISO ঔদ্য<br>Ready                           |                        |
| ① 인프라스트럭쳐 ~           |                                              | 創念 CPU 코어<br>2                              |                        |
| ☆ 서비스 오퍼링 ~ 161 구성 ~  |                                              | 비소 메모리(MB)<br>2048                          |                        |
|                       |                                              | HA 지원<br>true                               |                        |
| (년 한당 ·               |                                              | 상태<br>Enabled                               |                        |
| 臣 API문서               |                                              | 생성일<br>2025.3.17. 유전 6:08:16                |                        |
|                       |                                              |                                             |                        |
| -                     |                                              |                                             | 8                      |

#### 쿠버네티스 ISO 이벤트 탭

1. 쿠버네티스 ISO 목록 조회에서 확인하고 싶은 쿠버네티스 ISO 목록을 조회합니다. 쿠버네티스 ISO에 대한 이벤트 정보를 확인하는 화면입니다. 해당 이벤트에 대한 유형 및 생성일 등 확인할 수 있습니다.

|                  | CK | ☞ 기본보기                                       | <ul> <li>dd -</li> <li>Es 0<sup>9</sup> (</li> </ul>                             | 😐 admin cloud |
|------------------|----|----------------------------------------------|----------------------------------------------------------------------------------|---------------|
| ○ 대시보드           | Ŷ  | ☆ / 쿠버네티스 ISO / v1.30.3 ③                    |                                                                                  | 20            |
| 티 스토리지           | Ŷ  |                                              |                                                                                  |               |
| 🔅 네트워크           | Ý  | 🛞 v1.30.3                                    | 성색 · ··································                                          |               |
| 1월 이미지           | ^  |                                              | 레벨 수 유형 수 상태 수 사용자 이름 수 개정 수 도매인 수 생성일                                           | ÷ =           |
| 🗟 템플릿            |    | 상태                                           | INFO KUBERNETES.VERSION.ADD ● Completed admin admin ROOT 2025. 3. 17. 오전 6:08:16 |               |
| 凸 iso            |    | Enabled                                      |                                                                                  |               |
| 쿠버네티스 ISO        |    | 0014<br>0661550c-ebce-481f-852d-8b3e2cdf4147 | 전체 1 개 항목 중 1-1 표시 < 1 > 10 / 쪽 ∨                                                |               |
| 한 이벤트            |    | 연결된 ISO                                      |                                                                                  |               |
| ➡ 프로젝트           |    | A v1.30.3-Kubernetes-Binaries-ISO            |                                                                                  |               |
| 요. 역할            |    | 생성일<br>변 2025 2 17 C저 6:09:16                |                                                                                  |               |
| ·었 ·118<br>따 도메이 |    | _ 1010.0. II. 12 0.00.10                     |                                                                                  |               |
| 슈 이프라스트러워        | Ų  |                                              |                                                                                  |               |
| A 100 000        |    |                                              |                                                                                  |               |
| 서미스 오퍼팅          | Ŷ  |                                              |                                                                                  |               |
| ộ: 구성            | Ý  |                                              |                                                                                  |               |
| ₱ 도구             | Ý  |                                              |                                                                                  |               |
| (바 할당            | Ý  |                                              |                                                                                  |               |
| 主 API 문서         |    |                                              |                                                                                  |               |
|                  |    |                                              |                                                                                  |               |
|                  |    |                                              |                                                                                  |               |
|                  |    |                                              |                                                                                  |               |
|                  |    |                                              |                                                                                  |               |

## 용어사전

- 시멘틱 버전
  - Kubernetes 클러스터를 정의할 떄 사용하는 버전 형식.
- 체크섬
  - 파일이나 데이터가 전송 또는 저장 과정에서 손상되거나 변조되지 않았는지를 확인하는 값.

# ABLESTACK Online Docs